# MPA 2026 Molecular Psychiatry Meeting ROYAL SONESTA KAUA'I RESORT MARCH 29 - APRIL 01, 2026

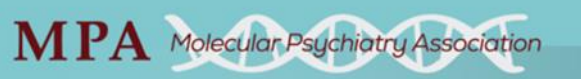

## 2026 Molecular Psychiatry Meeting

Lihne, Hawaii

**Poster Submissions** 

## Submission Deadline: November 5, 2025

MPA is now accepting poster proposals for the 10<sup>th</sup> Biennial Molecular Psychiatry Meeting, which will take place March 29 – April 1, 2026 in Lihue, Hawaii on the island of Kauai.

### **GUIDELINES**

- Poster Abstracts should be structured as: Background, Methods, Results, and Conclusion, and have a maximum of **250 words**. Abstracts should include data.
- Posters should not be of a commercial or promotional nature.
- Abstract submitters in the following categories are eligible to also give a brief presentation during the poster talk session (please indicate if you wish to be considered). Abstracts selected for poster talks must also be presented as posters in the poster session.
  - Students currently enrolled in PhD, MD, or MD/PhD programs.
  - Postdoctoral fellows, medical residents, or junior faculty within 5 years of completing postdoctoral or residency training. Applicants may have a career development award (Ktype) but may not be PI on a current or previous R-level grant (R03 and R36 grants permitted).
- All posters will be accepted unless otherwise notified. Notifications will be sent in December.
- Only individuals selected for poster talks will be notified of acceptance in December.
- Poster dimensions and poster numbers will be emailed after the first of the year.

#### STEPS FOR SUBMISSION:

1. Visit the Abstract Submission Portal:

https://mpa.societyconference.com/?conf\_id=10005&m=user&h=home \*Please note that if you have previously attended the Molecular Psychiatry meeting, you already have an account in the system. Please login using the email address you had at the time of the previous meeting. If you are unable to login, please contact <u>info@molecularpsychiatry.org</u>. 2. Click on the Submissions card and then "Access My Dashboard"

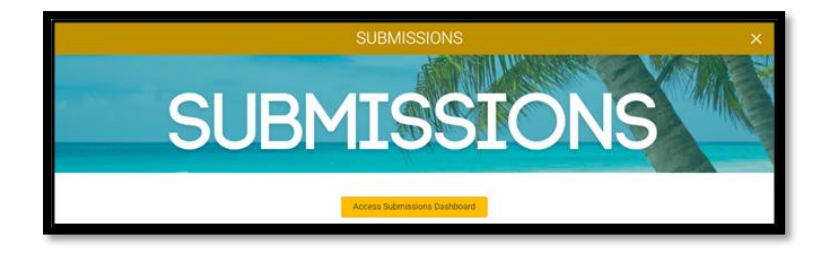

3. Once on your Dashboard, select the large blue square "Start a New Scientific Submission"

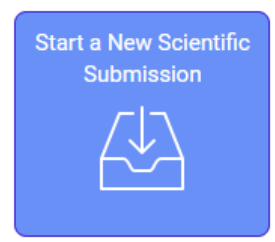

4. Select the submission type and fill out the required submission information.

| Abs<br>Abs                                                                                                    | Abstract Requirements:<br>Abstracts should not exceed 250 words.                                                                                                    |                                                                                                    |             |                          |  |  |
|----------------------------------------------------------------------------------------------------|----------------------------------------------------------------------------------------------------|----------------------------------------------------------------------------------------------------|-------------|--------------------------|--|--|
| Helpful tips for copy and pasting:<br>Only copy and paste plain text into the below boxes. Graphs and charts are not permitted. |                                                                                                    |                                                                                                    |             |                          |  |  |
| Review your text for embedded formatting such as line breaks. (Please avoid copying from a PDF document)                        |                                                                                                    |                                                                                                    |             |                          |  |  |
| Review your text for special characters to ensure they have copied over correctly.                                              |                                                                                                    |                                                                                                    |             |                          |  |  |
|                                                                                                    | Poster or Poster Talk Session •   Would you like to be considered for a poster talk session? Those that are accepted for the poster talk session will present both a talk and a poster.   • Yes, consider for poster talk session   • No, poster only |                                                                                                    |             |                          |  |  |
| 2                                                                                                    | Overall Abstract •<br>The abstract should<br>Background, Method<br>Test                                                                                                    | Overall Abstract *<br>The abstract should provide a general overview of the proposed presentation. Please format the abstract into<br>Background, Methods, Results, and Conclusion sections (Limit of 250 words).<br>Test |             |                          |  |  |
|                                                                                                    |                                                                                                    |                                                                                                    | 24          | 9 of 250 words remaining |  |  |
| 3                                                                                                    | Co-Authors<br>List your co-authors                                                                                                    | Co-Authors<br>List your co-authors for this presentation (limit of 15).                                                                                                    |             |                          |  |  |
|                                                                                                    | Order Pres                                                                                                    | enter First Name *                                                                                                    | Last Name * | Affiliation *            |  |  |
|                                                                                                    | 1 6                                                                                                    | Kara                                                                                                    | Moeller     |                          |  |  |
|                                                                                                    |                                                                                                    |                                                                                                    |             |                          |  |  |

Final Step: Select the yellow "Submit Abstract" button at the top.

- 1. You will see a pop-up notification on your screen that the submission was submitted successfully.
- 2. You will receive an email confirmation that the submission was received.
- 3. You will be able to edit the submission until the submission period closes.
- 4. After the deadline has passed, all abstract submissions will be reviewed. Notifications for posters and poster talks will be sent in December.